Instructions for Reporting Number of Citations in AFS

Document date: 15 October 2023

#### **General Instructions**

- Part A.3 of AFS asks to report the citations received in the previous year for previously published articles.
- The following pages show examples for 2023 AFS, where the citations received in 2022 are reported.
- The same procedures can be followed in other years to report the citations received in the previous year.

 Step 1: Go to Scopus: <u>https://www.scopus.com/</u> and select Authors. Enter your last name and first name, and click Search.

| ••• • • • •                                                 | 0                                     |                                                                                                    | Ç        |         |           |       |             | Û      | + © |
|-------------------------------------------------------------|---------------------------------------|----------------------------------------------------------------------------------------------------|----------|---------|-----------|-------|-------------|--------|-----|
| Scopus                                                      |                                       |                                                                                                    | Q Search | Sources | SciVal ↗  | 0     | Ŷ           | 命      | ES  |
| Start exploring<br>Discover the most reliable, relevant, up | p-to-date research. All in one place. |                                                                                                    |          |         |           |       |             |        |     |
| 🛱 Documents 🔗 Authors                                       | Researcher Discovery 📾 A              | ffiliations                                                                                                    |          |         |           |       | Search t    | tips 🕜 |     |
| Search authors using: <ul><li>Author na</li></ul>           | ame ORCID Keyword                     |                                                                                                    |          |         |           |       |             |        |     |
| Enter last name *<br>Saritas                                |                                       | Enter first name<br>Emine                                                                                           |          |         |           |       |             |        |     |
| + Add affiliation                                           |                                       |                                                                                                    |          |         |           | (     | Searc       | hQ     | )   |
| Search History Saved Searches                               | Q                                     | Start searching and your history will appear here. If<br>need help to start searching, see our <u>search tips</u> . | уои      |         |           |       |             |        |     |
| Learn more about what So                                    | copus can do for you                  |                                                                                                    |          |         | Show less | ∧ Dor | n't show ag | ain    |     |
| Q                                                           | 5                                     | E                                                                                                    |          |         |           |       |             |        | _   |

• **Step 2:** On the next page, mark the check box next to your name. Then, click "View citation overview".

**Note #1:** If the search returns multiple authors with similar names, choose the check box that corresponds to you.

**Note #2:** If you have not unified your Scopus profile, there may be multiple choices that correspond to you, but with different affiliations (i.e., listing your current and previous affiliations as separate authors). In that case, check all boxes that correspond to you.

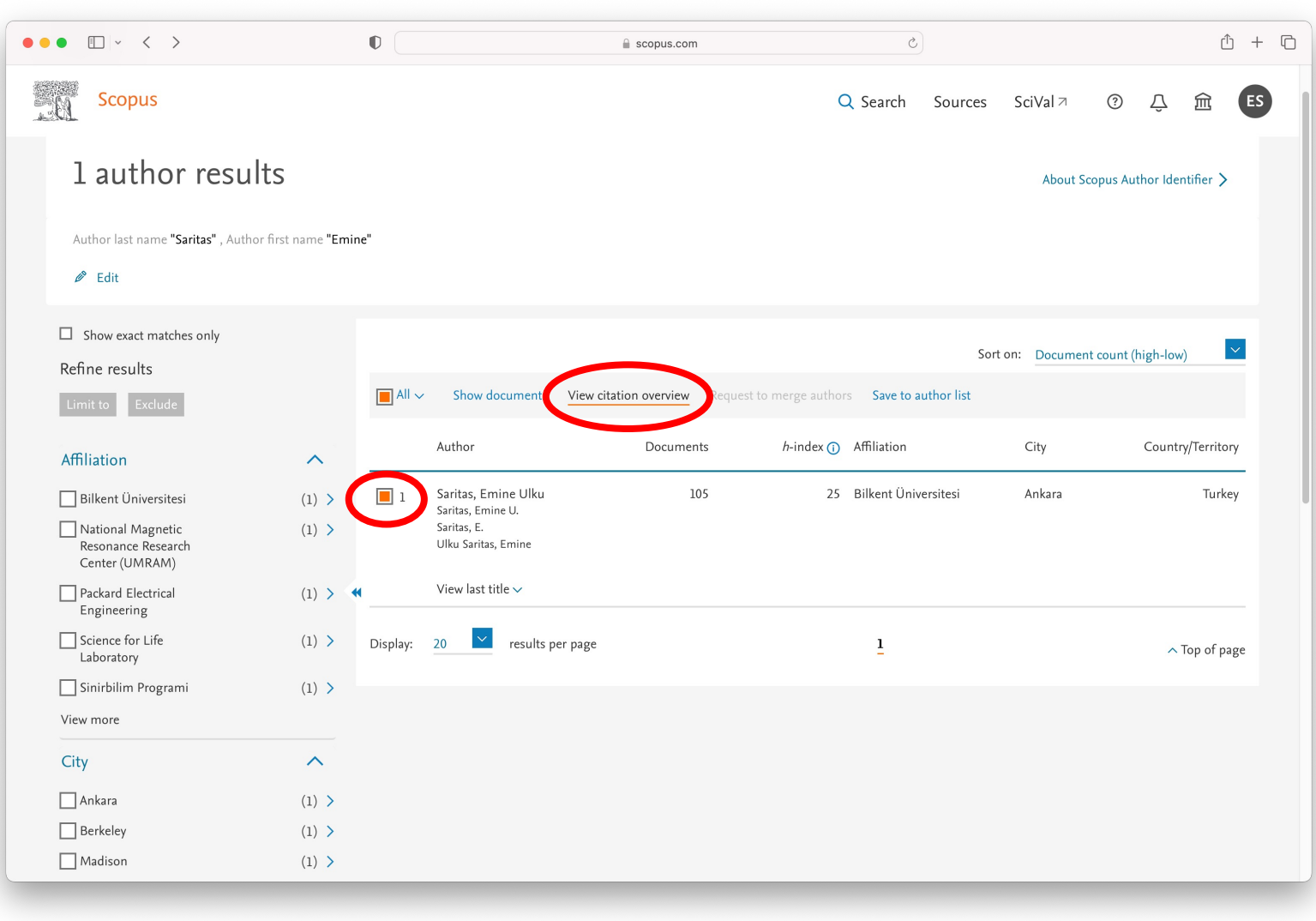

- Step 3: The result is a list and a graph indicating number of citations for each year.
- For 2023 AFS, make a note of the citation number for 2022 (in this example, it is 343).
- Next, select "Exclude self citations of selected author" and click "Update".

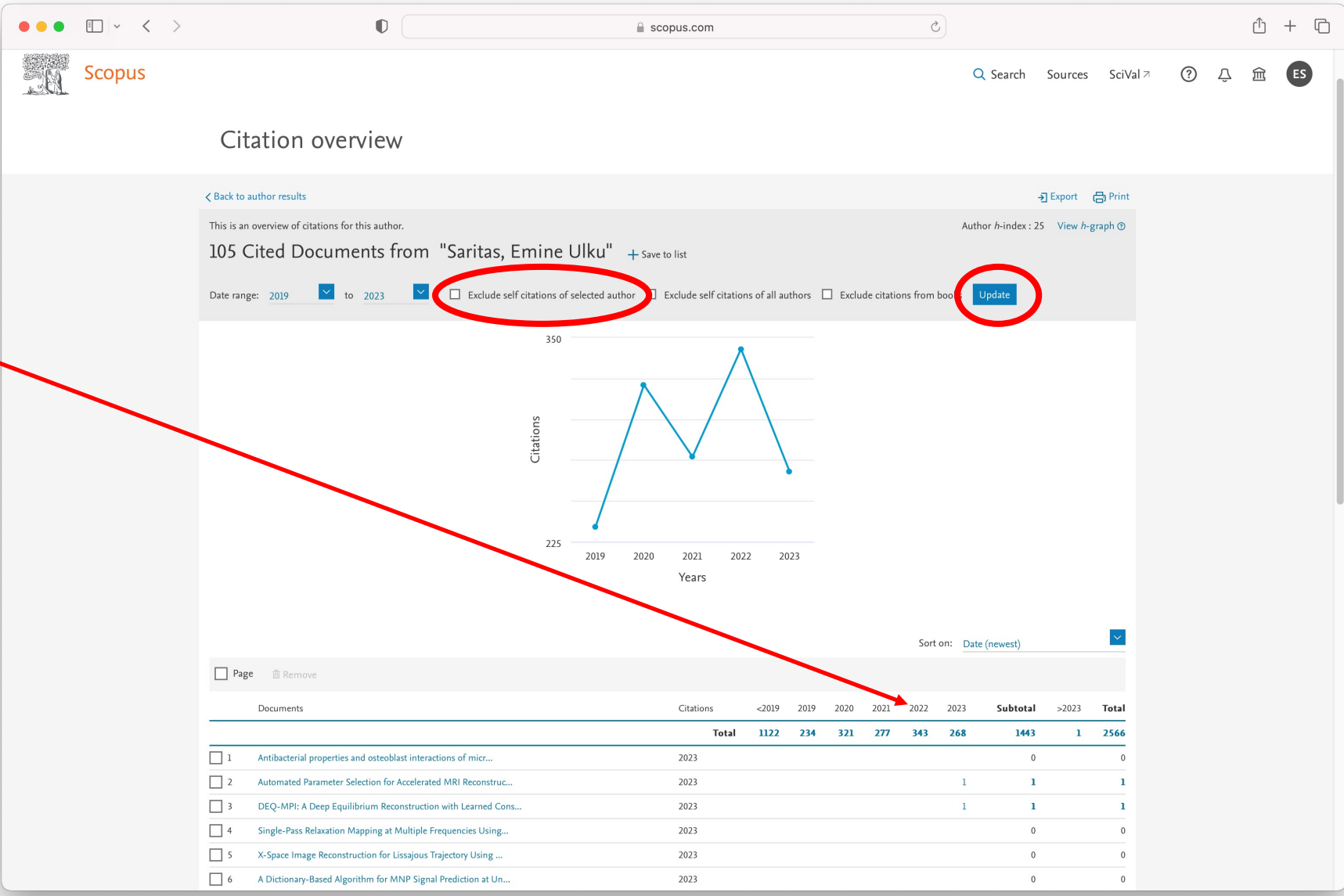

- Step 4: When the page refreshes, make sure that you see "Self citation of selected authors are excluded" message at the top of the page.
- In your 2023 AFS, for "Number of citations from Scopus", enter the citation number shown for 2022 (in this example it is 280).
- The difference from the number on the previous page is the "Number of self-citations" in 2022 (in this example it is 343-280= 63).

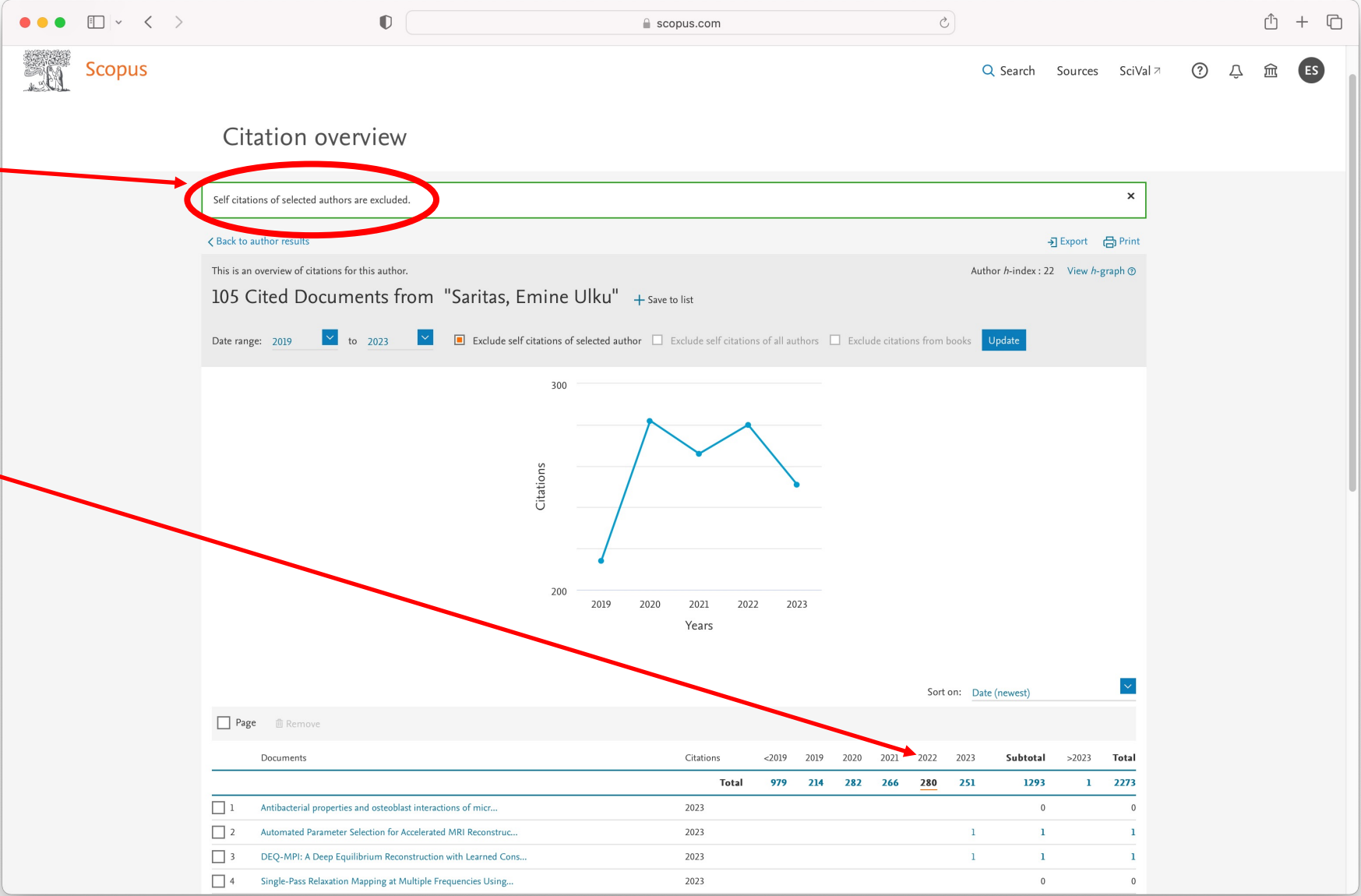

• Step 5: Click "Print" to generate a PDF version of this page and upload it as "Scopus Citation Report" to the online AFS form.

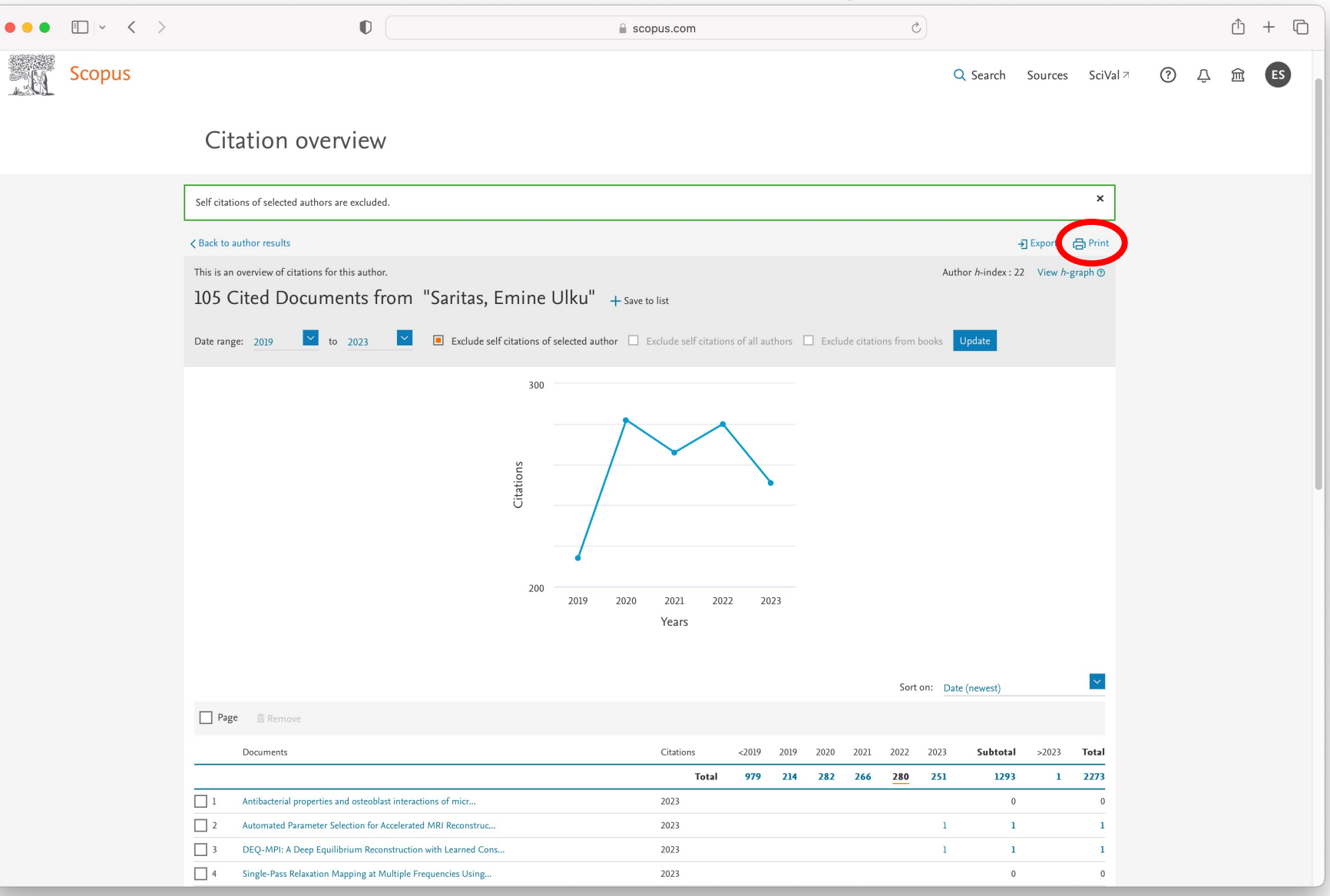

- This part of the AFS is optional.
- Google Scholar citations can be reported for the heading "Number of citations in other publications". Of course, many alternative methods of reporting these citations exist.
- The easiest way to obtain Google Scholar citations is to create a Scholar profile on <u>https://scholar.google.com</u>.
   Then, you can see the list of your work and citations as shown on the right.

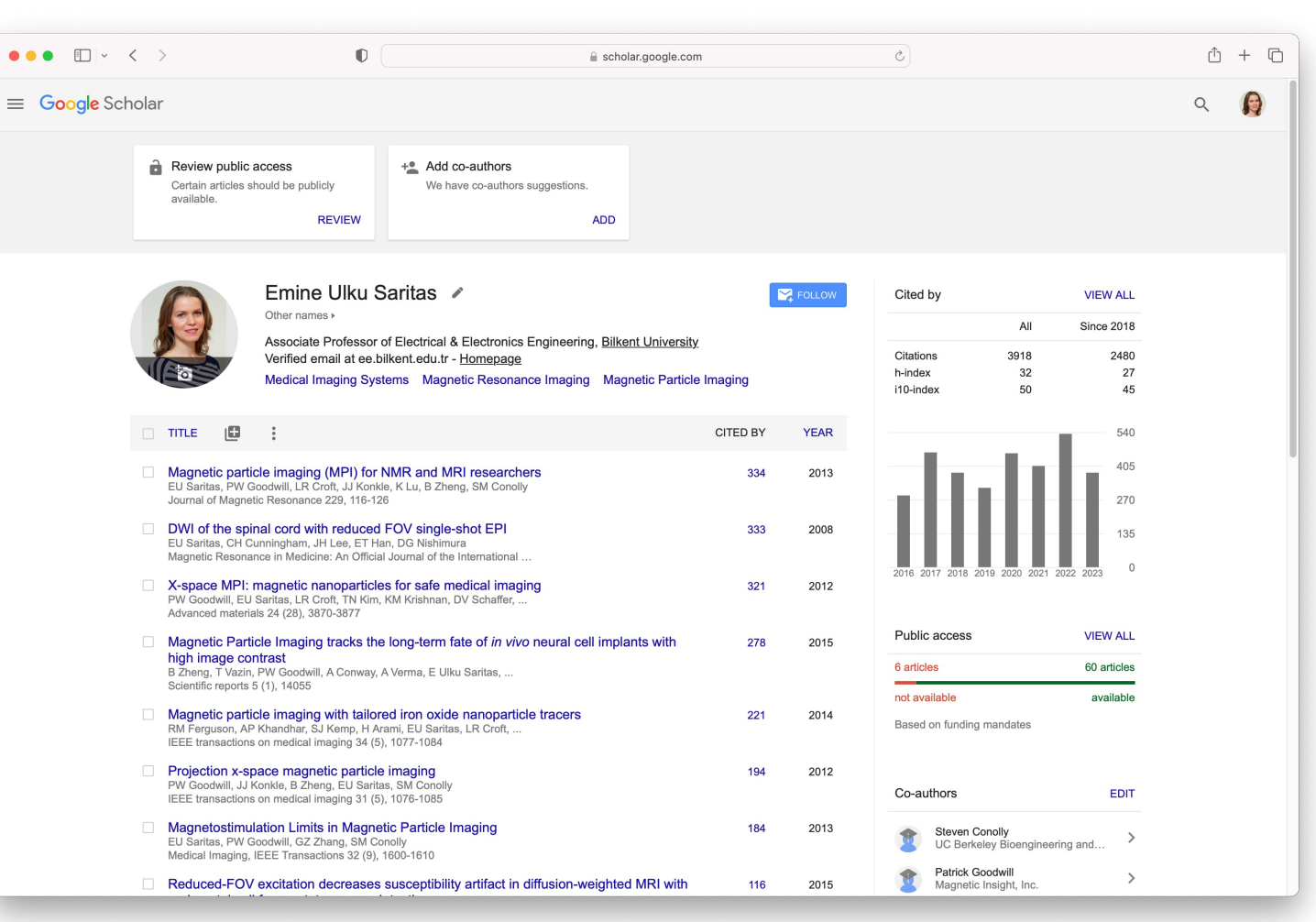

• **Step 1:** On your Google Scholar profile, click on the citations graph on the right. This pops up a larger graph.

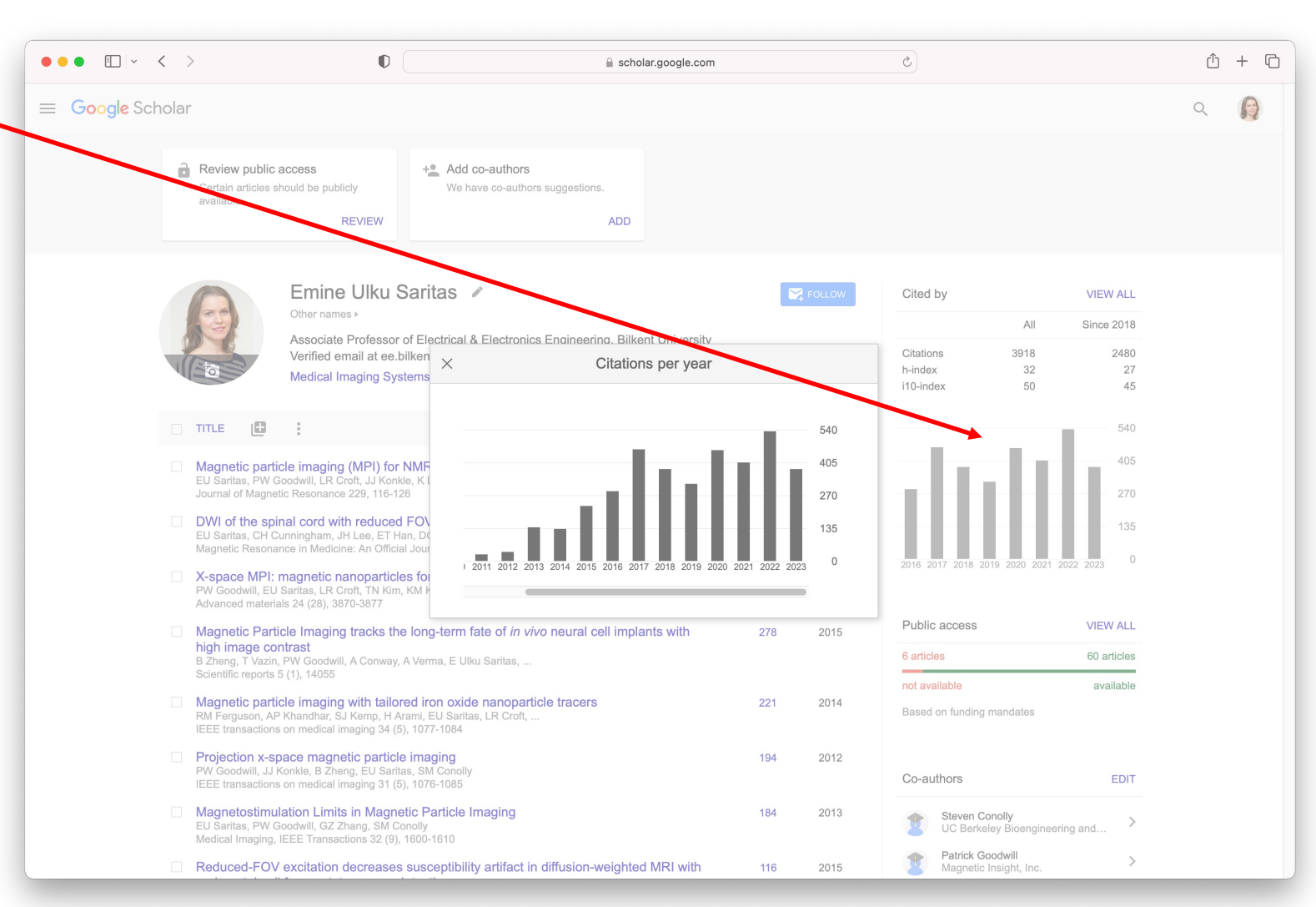

- Step 2: For the 2023 AFS, move the cursor over the bar for 2022 to find the number of Google Scholar citations in 2022 (in this example, it is 536).
- The number of citations in other publications can be computed by subtracting Scopus citations from Google Scholar citations (in this example, it is 536-343=193.

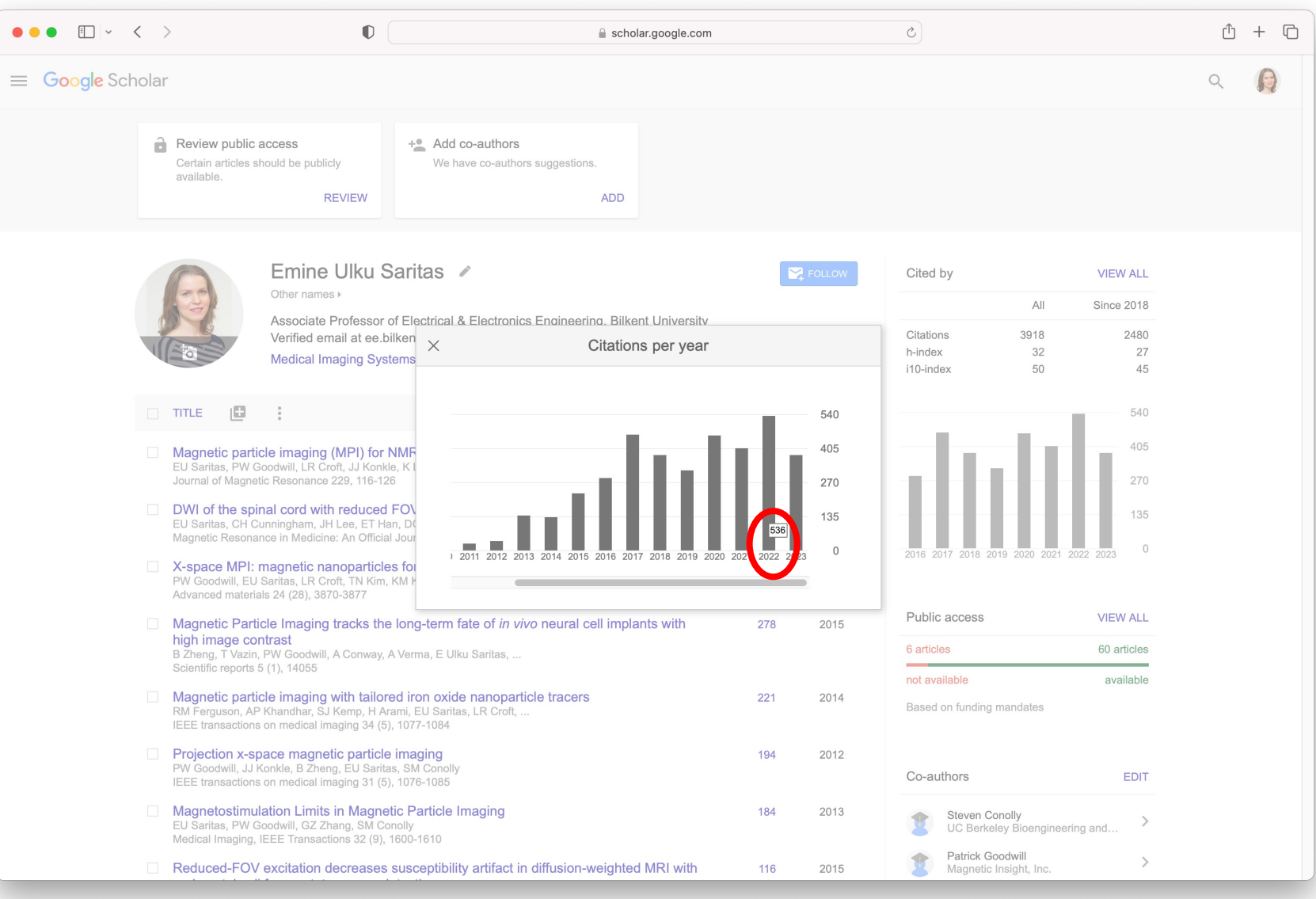

• Step 3: Take a printout to generate a PDF of this page, and upload it as "Other Citations Report" to the online AFS form.

|                  | >                                                                                 | Û                                                                                                    |                                                                                                    | Scholar.google.co                             | om                        |        | e                                             |                           |                                            | ſħ | + ന |
|------------------|-----------------------------------------------------------------------------------|----------------------------------------------------------------------------------------------------|----------------------------------------------------------------------------------------------------|-----------------------------------------------|---------------------------|--------|-----------------------------------------------|---------------------------|--------------------------------------------|----|-----|
|                  |                                                                                   |                                                                                                    |                                                                                                    |                                               |                           |        |                                               |                           |                                            |    |     |
| ≡ Google Scholar |                                                                                   |                                                                                                    |                                                                                                    |                                               |                           |        |                                               | Q                         |                                            |    |     |
| é                | Review public and<br>Certain articles sho<br>available.                           | ccess<br>build be publicly<br>REVIEW                                                                  | + Add co-authors We have co-authors suggestions.                                                                           | ADD                                           |                           |        |                                               |                           |                                            |    |     |
|                  |                                                                                   | Emine Ulku S<br>Other names ><br>Associate Professor<br>Verified email at ee.l<br>Medical Imaging Sys | Saritas<br>of Electrical & Electronics Engineering<br>oilkent.edu.tr - <u>Homepage</u><br>stems Magnetic Resonance Imaging | g, <u>Bilkent Universi</u><br>Magnetic Partic | <u>ity</u><br>cle Imaging | Follow | Cited by<br>Citations<br>h-index<br>i10-index | All<br>3918<br>32<br>50   | VIEW ALL<br>Since 2018<br>2480<br>27<br>45 |    |     |
|                  | TITLE 🖪                                                                           | 0<br>0<br>0                                                                                           |                                                                                                    |                                               | CITED BY                  | YEAR   |                                               |                           | 540                                        |    |     |
|                  | Magnetic particl<br>EU Saritas, PW Go<br>Journal of Magnetic                      | e imaging (MPI) for<br>odwill, LR Croft, JJ Konl<br>Resonance 229, 116-1:                             | NMR and MRI researchers<br>de, K Lu, B Zheng, SM Conolly<br>26                                                             |                                               | 334                       | 2013   | du                                            |                           | 405                                        |    |     |
|                  | <b>DWI of the spin</b><br>EU Saritas, CH Cur<br>Magnetic Resonand                 | al cord with reduced<br>nningham, JH Lee, ET H<br>ce in Medicine: An Officia                          | I FOV single-shot EPI<br>lan, DG Nishimura<br>al Journal of the International …                                            |                                               | 333                       | 2008   |                                               | 0.0040.0000.0004.0        | 135                                        |    |     |
|                  | X-space MPI: m<br>PW Goodwill, EU S<br>Advanced materials                         | agnetic nanoparticl<br>aritas, LR Croft, TN Kim<br>s 24 (28), 3870-3877                               | <b>es for safe medical imaging</b><br>, KM Krishnan, DV Schaffer,                                                          |                                               | 321                       | 2012   | 2016 2017 2018 201                            | 9 2020 2021 20            | J22 2023 -                                 |    |     |
|                  | Magnetic Partic<br>high image cont<br>B Zheng, T Vazin, F<br>Scientific reports 5 | le Imaging tracks th<br>trast<br><sup>2</sup> W Goodwill, A Conway,<br>(1), 14055                     | e long-term fate of <i>in vivo</i> neural ce<br>A Verma, E Ulku Saritas,                                                   | ll implants with                              | 278                       | 2015   | Public access<br>6 articles                   |                           | VIEW ALL<br>60 articles                    |    |     |
|                  | Magnetic particl<br>RM Ferguson, AP k<br>IEEE transactions of                     | <b>e imaging with tailo</b><br>Khandhar, SJ Kemp, H A<br>on medical imaging 34 (5                     | red iron oxide nanoparticle tracers<br>rami, EU Saritas, LR Croft,<br>i), 1077-1084                                        |                                               | 221                       | 2014   | Based on funding n                            | nandates                  | available                                  |    |     |
|                  | Projection x-spa<br>PW Goodwill, JJ Ko<br>IEEE transactions of                    | ace magnetic particl<br>onkle, B Zheng, EU Sarit<br>on medical imaging 31 (5                          | e imaging<br>as, SM Conolly<br>i), 1076-1085                                                                               |                                               | 194                       | 2012   | Co-authors                                    |                           | EDIT                                       |    |     |
|                  | Magnetostimula<br>EU Saritas, PW Go<br>Medical Imaging, IE                        | t <b>ion Limits in Magn</b><br>odwill, GZ Zhang, SM C<br>EEE Transactions 32 (9),                     | etic Particle Imaging<br>onolly<br>1600-1610                                                                               |                                               | 184                       | 2013   | Steven Con<br>UC Berkele                      | nolly<br>ey Bioengineerir | ng and >                                   |    |     |
|                  | Reduced-FOV e                                                                     | excitation decreases                                                                                  | susceptibility artifact in diffusion-we                                                                                    | eighted MRI with                              | ı 116                     | 2015   | Patrick Goo<br>Magnetic Ir                    | odwill<br>nsight, Inc.    | >                                          |    |     |